## Α

K+(A\$::"(53)&K\$+A(+D35\*\$&L\$@"\$1W, KKLN&+\$0>"+\$D\$5#:G&

1)"8\$&7.&49": &-+\$: \$5#3#"(5&\$; -)3"5 &#(&<": #+"\*#&358&=>")8"56&4\$: #&' ((+8"53#(+: &9(?)#(&>: \$#9\$) !"#\$%&'())\$\*#(+&3--&#(&-+(@"8\$&A\$\$BB3\*C&3B(>#&#9\$&#\$:#)\$#:&#93#&\*(D-+":\$&#9\$&<EF%& 3)#\$+53#\$&3::\$::D\$5#6&49":&A\$\$8EB\*C&#(()&":&/H4&+\$)3#\$8&"5&351&?31&#(&/\$?&O(+CJ:&,55>3)&

1)"8\$&P.@5#9\$&-3:#&I\$3+:R#9\$&/\$1&0(+C&1#3#\$&S8>\*3#"(5&<\$-3+#D\$5#&:#3T&\*(58>\*#\$8#\$:#& 38D"5": #+3#" (5&(B: \$+@3#" (5: R&B># -)\$3: \$&5 (#\$&#93#&#9\$: \$&(B: \$+@3#" (5: &?\$+\$&5\$@\$+&"5#\$58\$8& #(&\$@3)>3#\$&#9\$&#\$3\*9\$+J: &-\$+A(+DB5\*\$&3: &3&#\$: #&38D"5": #+3#(+6&49\$1&?\$+\$&: "D-)1&\*(58>\*#\$8& #(&B\$##\$+&"5A(+D&#9\$&<EF&:I:#\$D&B(>#&#9\$&(@\$+3))&#\$:#&38D"5":#+3#"(5&\$;-\$+"\$5\*\$6&49\$&1#3#\$& ": &3: C"56&<4': &358&=4': &# (&-3+#")"-3#\$&#9": &: \*9(()&I\$3+&BI&\*(D-)\$#"56&(5\$&(+&D(+\$&#\$:#& (B\$W2' -C-\$##(5&\$; -\$+"\$5\*\$6&49\$1#

1)"8\$&7P.&, A#\$+&#9\$&: \$::"(5&": &\*(D-)\$#\$R&A())(?&>-&?"#9&#9\$&#\$3\*9\$+&"A&I(>&5\$\$8&#9\$D&#(&

1)"8\$&77.&19(?5&9\$+\$&3+\$&: (D\$&(A&#9\$&"#\$D:&"5&#9\$&:>+@\$1&A(+&3&\*(D->#\$+b8\$)"@\$+\$8&#\$:#)\$#G& 49\$&\* (D-)\$#\$&)": #&(A&O>\$: #"(5: &(+&B(#9&#\$3\*9\$+b38D"5": #\$+\$8&358&\* (D->#\$+b8\$)"@\$+\$8& "#\$D: &3+\$&-+(@"8\$8&3: &+\$: (>+\*\$&(+&#9": &D(8>)\$&

1)"8\$&7d.&<>+"56#9\$&: \$::"(5R&8(&5(#&+\$\*(+8&351#9"56&"5#9\$&:>+@\$1&#93#&\*(>)8&B\$&>:\$8#(& "8\$5#"A1&#9\$&:#>8\$5#&B1&53D\$&<(\*>D\$5#&1(>+&(B: \$+@3#"(5:&"5&\$3\*9&: \$\*#"(5&(A&#9\$&:>+@\$1&3:& #9(+(>69)1&3:&-(::"B)\$&B>#&3@("8&"5#\$++>-#"56&#9\$&#\$:#"56&++(\*\$::G&

## :\$-3+3#\$&:>+@\$1&A(+&\$3\*9&#\$:#)\$#G&

1)"8\$&c.&=\$A(+\$&#9\$&#\$:#&38D"5":#+3#"(5&:\$::"(5&:#3+#:R&+\$D"58&#9\$&#\$3\*9\$+&|(>&3+\$&:"D-)|& #9\$+\$#(&(B:\$+@\$&?93##9\$#\$3\*9\$+&5(+D3))1&8(\$:&8>+"56&<EF&3::\$::D\$5#:G&49\$& #\$:#"56&:\$::"(5&3:&>:>3)&=3:\$8&(5&#93#&3++356\$D\$5#&\_)3\*\$&|(>+:\$)&?9\$+\$&|(>&\*35& >5 (B#+>: "@\$)1&(B: \$+@\$R&-+\$A\$+3B)1&(>#: "8\$&#9\$&: #>8\$5#J: &)"5\$&(A&@": "(5&B>#&?9\$+\$&I (>&\*35&: #"))& : \$\$&#9\$&: \*+\$\$5R&"A&#9\$&#\$: #)\$#&": &\* (D->#\$+b8\$)"@\$+\$8G&A&#9\$&#\$: #)\$#&": &#\$3\*9\$+b38D"5": #\$+\$8R -)3\*\$&I (>+: \$)&B\$9"58&#9\$&\$3\*9\$+&358&: #>8\$5#R&3\*"56&#9\$&\* (D->#\$+&/ (#\$&#93#&\*A&#9\$& :#>8\$5#&": &\* (D-)\$#"56&D>)#"-)\$&#\$:#)\$#:&8>+"56&#9\$&:\$::"(5:R&I (>&?"))&5\$\$8&#(&\* (D-)\$#\$&3&

## 3: #9\$&40KG&

1)"8\$&a.&H5\*\$&)(66\$8&"5&#9\$&1\*9(()&358&K+"5\*"-3)&\\$)8:&?"))&B\$&-+\$-(->)3#\$&?"#9#9\$& 6\$5\$+"\*&/O&8":#+"\*#Y&358&/O&:\*9(()\%&+\$:-\$\*#"@\$)IG&4(&B\$6"5&#9\$&:>+@\$IR&:\$)\$\*#&\$"#9\$+& \* (D->#\$+b8\$)"@\$+\$8&(+&#\$3\*9\$+b38D"5": #\$+\$8&8\$-\$58"56&(5&#9\$&#1-\$&(A&#\$: #)\$#&38D"5": #\$+\$8& 8>+"56&#9\$&(B:\$+@3#"(56&,:&3&+\$D"58\$+&\*(D->#\$+b8\$)"@\$+\$8&"#\$D:&3+\$&?+"##\$5&#(&#9\$&:#>8\$5#& 358&#9\$&:#>8\$5#&"5#\$+3\*#: &?"#9&#9\$&#\$:#"56&8\$@"\*\$&3:&"58\$-\$58\$5#)1&3:&-(::"B)\$R&3)#9(>69& #9\$&#\$:#&38D"5":#+3#(+&\*35&53@"63#\$&#9+(>69&#9\$&#\$:#)\$#&358&\$@\$5&\$5#\$+&#9\$&:#>8\$5#J:&\*9(:\$5& +\$: - (5: \$: &'A&5\$\$8\$8G&S@\$+1#9"56&"5&3&#\$3\*9\$+b38D"5": #\$+\$8&#\$: #)\$#&": &?+"##\$5&358&8"+\$\*#\$8&#(& #9\$&#\$3\*9\$+6&49\$&#\$:#)\$#&#\$)):&#9\$&#\$:#&38D"5":#+3#(+&?93#&#(&:31&358&8(R&358&#9\$&#\$:#& 38D"5": #+3#(+&\$5#\$+: &#9\$&3--+(-+"3#\$&+\$: -(5: \$: &B3: \$8&(5&#9\$"+&"5#\$+3\*#"(5&?"#9&#9\$&: #>8\$5#& QA&>5: >+\$&?9"\*9&#1 - \$&(A&#\$: #)\$#&": #(&B\$&38D"5": #\$+\$8R&3: C&#9\$&#\$: #&38D"5": #+3#(+&#(&\*(5\+D& #9\$&#\$:#)\$#&#1-\$R&?9"\*9&":&"58"\*3#\$8&(5&#9\$&4\$:#)\$#&05A(+D3#"(5&K36\$R&\*(DD(5)1&+\$A\$++\$8&#(&

## 3--)"\*3#"(5&#(&3@("8&)(:"56&83#36&

1)"8\$&`.&=\$&3?3+\$&#93#&#9\$&D(B")\$&8\$@"\*\$&D>:#&B\$&\*(55\$\*#\$8&#(&#9\$&"5#\$+5\$#&#(&B\$&3B)\$&#(& )(6"5G&W(?\$@\$+R&(5\*\$&)(66\$8&"5R&#9\$&3--&\*35&B\$&>:\$8&?"#9(>#&"5#\$+5\$#&\*(55\$\*#"@"#1G&49\$&83#3& ?"))&B\$&: #(+\$8&(5&#9\$&8&@"\*\$&>5#")&"#&": &+\$\*(55\$\*#\$8&#(&#9\$&"5#\$+5\$#&3: &)(56&3: &1>BD"#&": & : \$)\$\*#\$8&B\$A(+\$&\*)(: "56&#9\$&3--)"\*3#"(5&&1>BD"#&\*(D-)\$#\$8&:>+@\$I:&B\$A(+\$&\*)(: "56&#9\$&

#9\$&\*)"\$5#&53D\$R&/0&3: &#9\$&: #3#\$R&1#3#\$^:\$+/0&3: &#9\$&>:\$+53D\$R&358&, #)3: /0&3: &#9\$& -3::?(+86&S5#\$+&#9": &"5A(+D3#"(5&\$;3\*#)1&3:&:9(?5&9\$+\$6&

e 9\$5&I (>+&(B: \$+@3#"(5&": &: >\*\*\$:: A>))I &: 3@\$8&#(&I (>+&8\$@"\*\$R&I (>&?"))&+\$\*\$"@\$&#9\$& \*(5\+D3#"(5&D\$::36\$&:9(?5&9\$+\$&

\*(5\+D3#"(5&D\$::36\$G&

1)"8\$&7U.&A&I (>&: >BD"#&#9\$&: >+@\$1&8"+\$\*#)1&3A#\$+&#9\$&(B: \$+@3#" (5R&I (>&?"))&+\$\*\$"@\$&#9":&

49": &(B: \$+@3#"(5&: >+@\$1&: 9(>)8&(5)1&B\$&>: \$8&?9\$5&(B: \$+@"56&#9\$&#\$: #"56&: \$: : "(5&(+& "5A(+D3#"(5&->+-(:\$:G00#&:9(>)8&5(#&B\$&>:\$8&?9\$5&#9\$&-+"D3+1&->+-(:\$&(A&#9\$&@":"#&":&#(& :>+@\$1&O>\$:#"(553"+\$&-\$+&#\$:#)\$#6&49\$&:>+@\$1&O>\$:#"(5:&3+\$&8"T\$+\$5#&8\$-\$58"56&(5&#9\$&#1-\$& (A&#\$:#)\$#&"5@()@\$8R&\*(D->#\$+b8\$)"@\$+\$8&(+&#\$3\*9\$+&38D"5":#\$+\$86&4(&A3D")"3+"f\$&|(>+:\$)A&?"#9& #9\$&O>\$:#"(5:&"5&38@35\*\$R&\$A\$+&#(&#9\$&8(\*>D\$5#&"5\*)>8\$8&3:&3&\$:(>+\*\$&A(+&#9":&D(8>)\$& #"#)\$8&! "#\$&' ())\$\*#(+&q>\$:#"(5:&(+&4\$:#&,8D"5":#+3#"(5&HB:\$+@3#"(5:&49\$:\$&O>\$:#"(5:&3+\$&

1)"8\$&7V.&4(&+\$\*3-&#9\$&C\$1&-("5#:&(A&#9":&-+\$:\$5#3#"(5R&#9\$&->+-(:\$&(A&#9":&-+(#(\*()&":&#(&6"@\$& (B: \$+@\$+: &3&: #3583+8"f\$8&#(())&#(&+\$\*(+8&"5A(+D3#"(5&3B(>#&9(?&3&<EF&#\$:#))\$#&?3: &8\$)"@\$+\$8&